Fonts used:

- Century Gothic Bold
- Century Gothic
- Century Gothic Bold Italic
- AL Sandra
- Helvetica Neue Regular

Ordering your press printed product

- 1. After customizing your PSD template.
- 2. Save your files as Jpegs at 300 dpi or higher.
- 3. Go to the Store at Marathon located at

http://www.Store.MarathonPress.com.

4. Choose your quantity and paper stock\* then click customize.

\*Paper Stock: A large majority of Marathon's press printed products have 7 paper stock options: Matte, Linen, Linen Pearl, Fine, Terra, Watercolor or Pearl (additional charge may apply).

- 5. While in the customizer, upload your jpegs.
- 6. Place your jpegs on top of the template and you will see cut/die lines.

7. When you are finished click add to cart on the upper right hand side of the screen.

8. Once in the cart click checkout.

9. If you do not already have an account please create an account to continue, this only takes a minute or two.

10. Once you have created an account, log in and select your shipping method.

11. After selecting your shipping method click continue and you will be prompted to enter your coupon code.

12. After entering your coupon code you will see the discount applied to your cart.

13. Once you have entered your coupon code, please enter your payment information and confirm your order.

14. Press printed card orders placed by 8 am CST Mon-Fri are shipped the same day. Press printed card orders placed on Friday after 8am CST will be shipped on the following Monday. Marathon is not liable for any errors on press printed orders, please double check your files before submitting your press printed order.